# Willkommen zu deinem Studium an der JGU

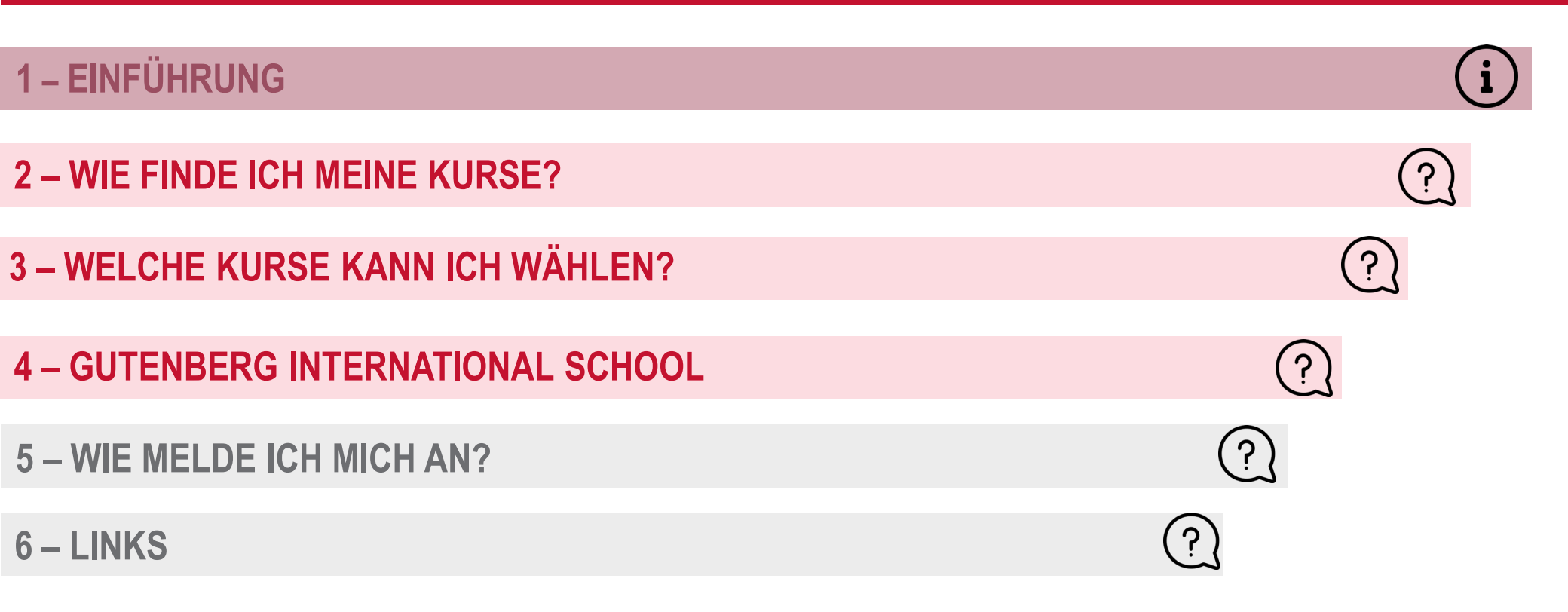

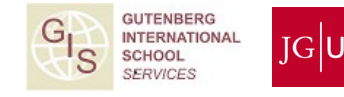

# 1 – EINFÜHRUNG

# DU HAST VIELE FRAGEN...

•

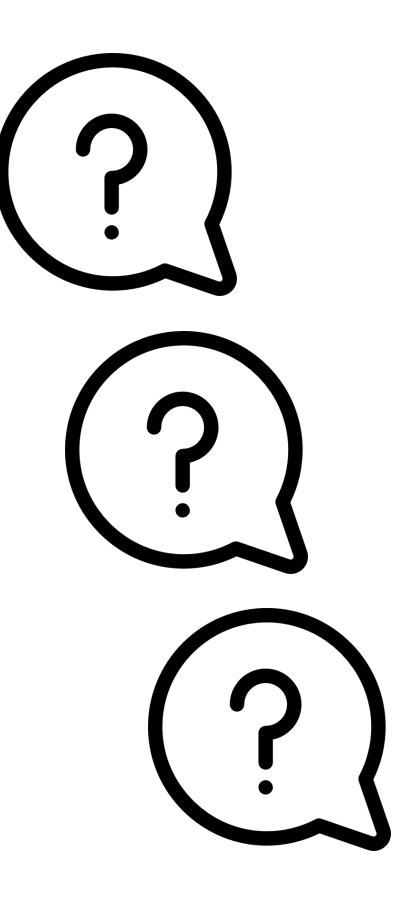

- Wo kann ich mich beraten lassen?
- Welche Kurse kann ich als Austauschstudierende\*r an der JGU besuchen?
- Wie finde ich die Kurse im Vorlesungsverzeichnis der JGU?
- Welche Kurse werden auf Englisch oder in einer anderen Sprache unterrichtet?
- Wie und bis wann kann ich mich für Kurse anmelden?

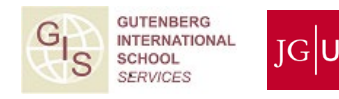

# ...WIR HABEN DIE ANTWORTEN! ③

# **GIS SERVICES**

- Geben allgemeinen Überblick über Austauschsemester an der JGU
- Beantworten **allgemeine** Fragen zum Kursanmeldeverfahren:
  - Wie melde ich mich an?
  - Wo finde ich das Anmeldeformular?
  - Probleme mit dem Download?
  - Wie fülle ich das Anmeldeformular aus?

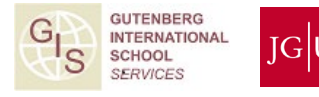

# ...WIR HABEN DIE ANTWORTEN! ③

# STUDIENFACHBERATER\*INNEN & ERASMUS-FACHKOORDINATOR\*INNEN

- Beantworten **fachliche** Fragen
- Beraten zu deiner Kurswahl und den Kursinhalten:
  - Wie viele ECTS?
  - Kann ich diesen Kurs wählen?
  - Welche Kurse sind für mich richtig?
  - Welches Sprachniveau brauche ich?
- Unterschreiben das Anmeldeformular

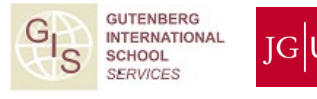

# STRUKTUR DER JGU

- Zentrale Verwaltung
  - GIS Services / Abteilung Internationales
  - Studierendenservice
  - Internationales Sprachkolleg etc.
- Fachbereich Institut / Seminar Fach
  - Zehn Fachbereiche
  - Hochschule für Musik
  - Kunsthochschule Mainz

Der Fachbereich 06 befindet sich in Germersheim, ca. 100 km von Mainz entfernt.

FB 01: Katholische und Evangelische Theologie

FB 02: Sozialwissenschaften, Medien und Sport

FB 03: Rechts- und Wirtschaftswissenschaften

FB 04<sup>-</sup> Universitätsmedizin

FB 05: Philosophie und Philologie

FB 06: Translations-, Sprach- und Kulturwissenschaft

FB 07: Geschichts- und Kulturwissenschaften

FB 08: Physik, Mathematik und Informatik

FB 09: Chemie, Pharmazie, Geographie und Geowissenschaften

FB 10: Biologie

Hochschule für Musik

Kunsthochschule Mainz

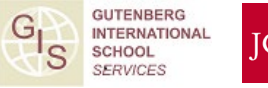

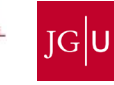

# 2 – WIE FINDE ICH MEINE KURSE IN JQG

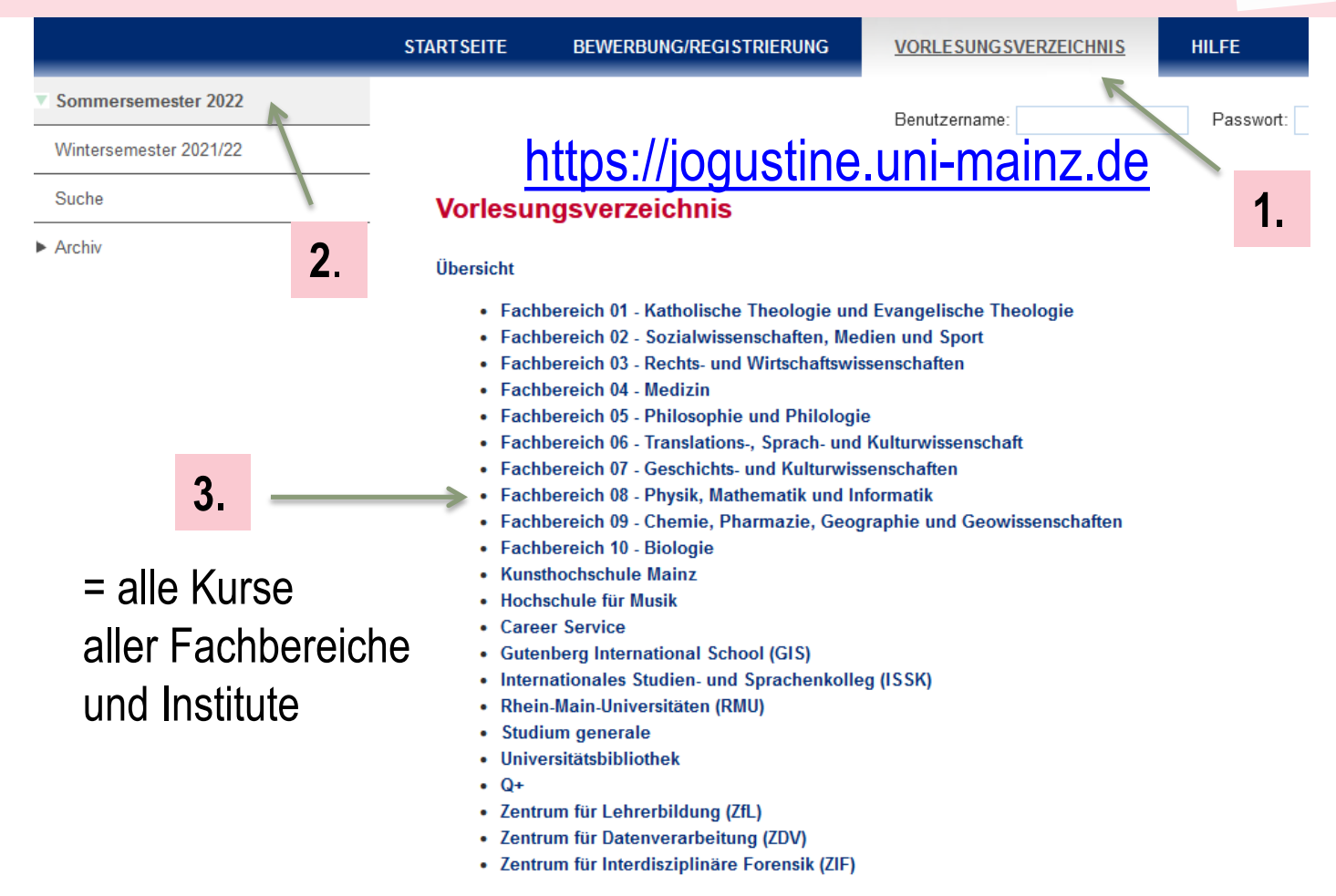

- 1. "Vorlesungsverzeichnis" auswählen
- 2. Semester auswählen
- 3. Fachbereich auswählen

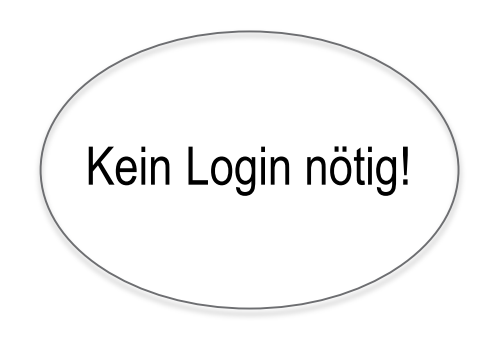

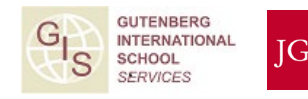

| <b>Nöglichkeit A:</b><br>Du kannst über die <b>SUCHE</b> in JOGU-S | StINe gezielt nach A    | ngeboten suchen:                             | Kein Login nötig!  |
|--------------------------------------------------------------------|-------------------------|----------------------------------------------|--------------------|
| Suchkriterien                                                      |                         | 🔿 Zurücksetzen 🕞 Su                          | iche               |
| Vorlesungsverzeichnis Vorlesungsverz                               | eichnis SoSe 2022 🛛 🗸 💽 | Aktualisieren                                |                    |
| Abschnitt<br><alle></alle>                                         |                         | ~                                            |                    |
| Orga-Einheit <alle></alle>                                         |                         | ~                                            |                    |
| Kurstyp <alle></alle>                                              | ~                       |                                              | 3. Suche           |
| Veranstaltungsnr.                                                  |                         | Veranstaltungsname                           | starten            |
| Veranstaltungskürzel                                               | Ja v                    | Mit Logo                                     |                    |
| Modulnummer                                                        | <alle><br/>Ja</alle>    | Modulname                                    |                    |
| Dozent (Vorname)                                                   | Nein                    | Dozent (Nachname)                            |                    |
| 1. Fachbereich oder<br>weitere Suchkriterien auswählen             |                         | 2. Digitale und hybride<br>Angebote anzeigen | GI GUTENBERG       |
| annes Gutenberg-Universität Mainz                                  |                         |                                              | School<br>SERVICES |

# Möglichkeit B: Du kannst dich auch zu einzelnen Veranstaltungen durchklicken:

# https://jogustine.uni-mainz.de

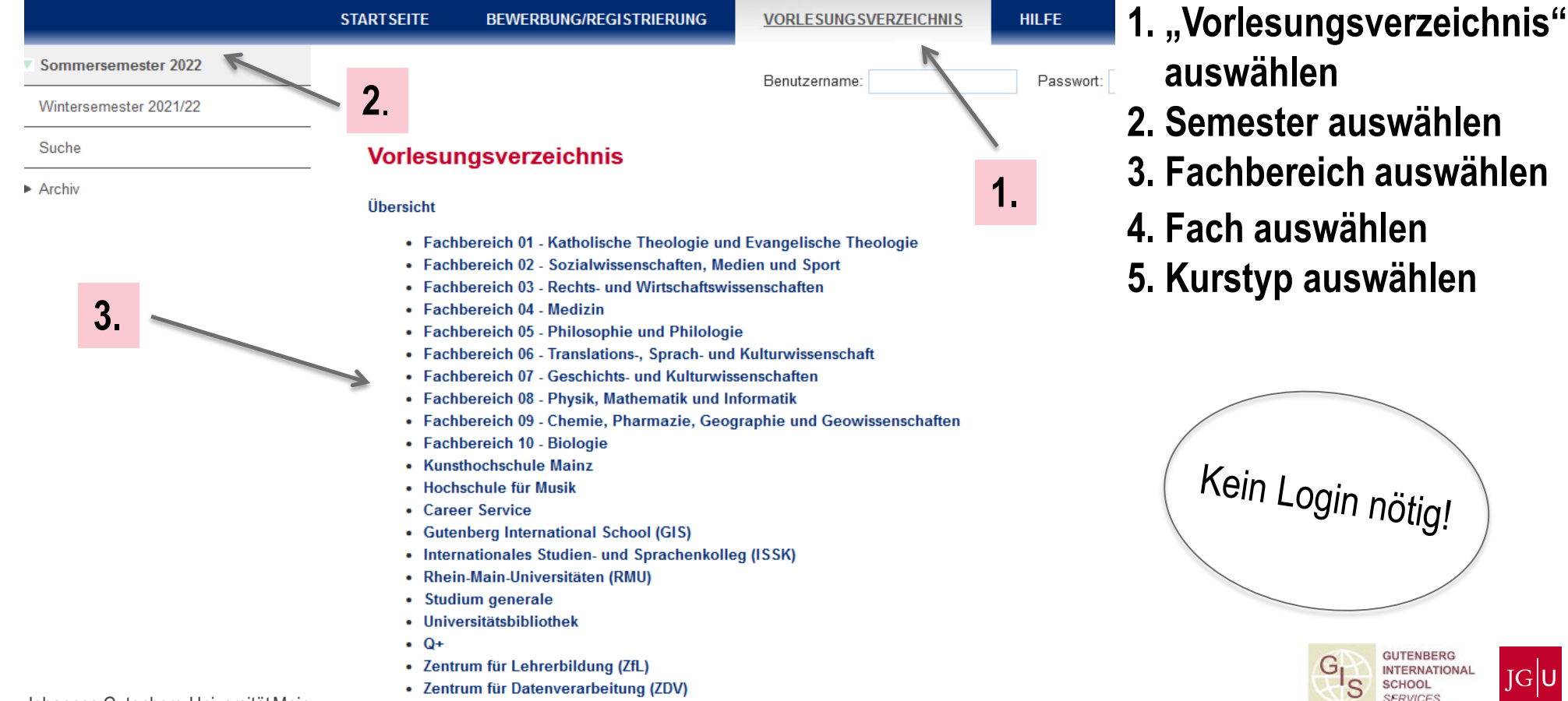

Johannes Gutenberg-Universität Mainz

• Zentrum für Interdisziplinäre Forensik (ZIF)

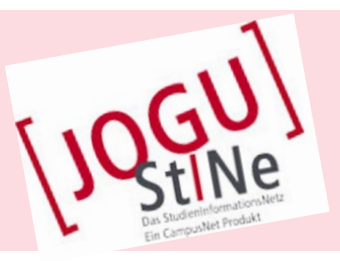

# = Ergebnis: Liste der Veranstaltungen weitere Details findest du in den Kursbeschreibungen durch Anklicken der Veranstaltung

| Suchergebnis                                                                                                    |                      |  |  |  |
|----------------------------------------------------------------------------------------------------|----------------------|--|--|--|
| 184 Ergebnisse   Seite 1 von 10                                                                                                    |                      |  |  |  |
|                                                                                                    | C Neue Suche         |  |  |  |
| Veranstaltung/Modul<br>Dozenten/Verantwortlich<br>Zeitraum/Startsemester                                                                                                    | Veranstaltungsart    |  |  |  |
| 00.Q+.1200 Tourismus in (post)kolonialen Settings: Minorisierte Sprachen, regionale Varietäten<br>ultimodale Texte und Diskurse<br>on Grausam; UnivProf. Dr. Martina Schrader-Kniffki<br>oo, 21. Apr. 2022 [16:20] - Do, 21. Jul. 2022 [17:50] | ,<br>hybrid: Seminar |  |  |  |
| 00.Q+.370 Racism in Higher Education<br>UnivProf. Dr. Gerhard Kruip; Edith Wittenbrink<br>Fr, 4. Mär. 2022 [10:00] - Di, 17. Mai 2022 [18:00]                                                                                                  | online: Seminar      |  |  |  |
| 00.Q+.400 Rumänisch für Anfänger (Stufe A1-A2)<br>► Dr. Anca Gata<br>Mi, 20. Apr. 2022 [08:15] - Mi, 20. Jul. 2022 [09:45]                                                                                                    | Sprachkurs           |  |  |  |
| 00.Q+.450 Übersetzen Türkisch – Deutsch<br>▶ Dr. Susanne Hagemann<br>Mi, 20. Apr. 2022 [09:40] - Mi, 20. Jul. 2022 [11:10]                                                                                                    | online: Übung        |  |  |  |
| <ul> <li>01.086.810 Spezielle Moraltheologie II: Sexual- und Beziehungsethik</li> <li>Prof. Dr. Gerhard Marschütz</li> <li>Fr, 6. Mai 2022 [14:30] - Sa, 21. Mai 2022 [12:45]</li> </ul>                                                       | hybrid: Vorlesung    |  |  |  |
| 01.086.845 "Aus der Geschichte lernen? - Kann die Kirchengeschichte Impulse zur<br>Problembewältigung heute geben" (Blockseminar)<br>Dr. Johanna Schmid<br>Fr, 6. Mai 2022 [14:00] - Sa, 25. Jun. 2022 [16:00]                                 | online: Seminar      |  |  |  |
| <ul> <li>02.029.004 Ausgewählte Themen der Bewegungswissenschaft - für 2./3.Sem.</li> <li>Dr. Fabian Horst; UnivProf. Dr. Wolfgang Schöllhorn<br/>Di, 19. Apr. 2022 [12:15] - Di, 19. Jul. 2022 [14:00]</li> </ul>                             | online: Vorlesung    |  |  |  |
| 02.052.60001 Tutorium zu 02.052.59901"AdressatInnen und Arbeitsfelder der SPAEW A" - Herr<br>Wagner<br>JunProf. Dr. Constantin Wagner<br>Mo, 25. Apr. 2022 [10:15] - Mo, 18. Jul. 2022 [11:45]                                                 | Übung                |  |  |  |
| 02.149.16601 Vorlesung: Soziologische Theorien<br>▶ Dr. Heike Delitz<br>Mo, 25. Apr. 2022 [14:15] - Mo, 18. Jul. 2022 [15:45]                                                                                                    | online: Vorlesung    |  |  |  |

Alle digitalen und hybriden Veranstaltungen sind mit gekennzeichnet

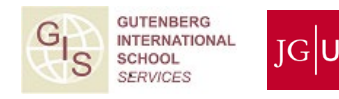

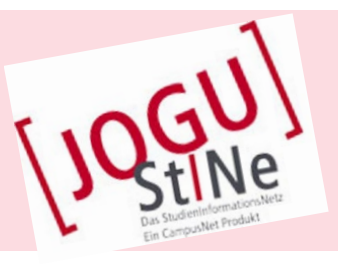

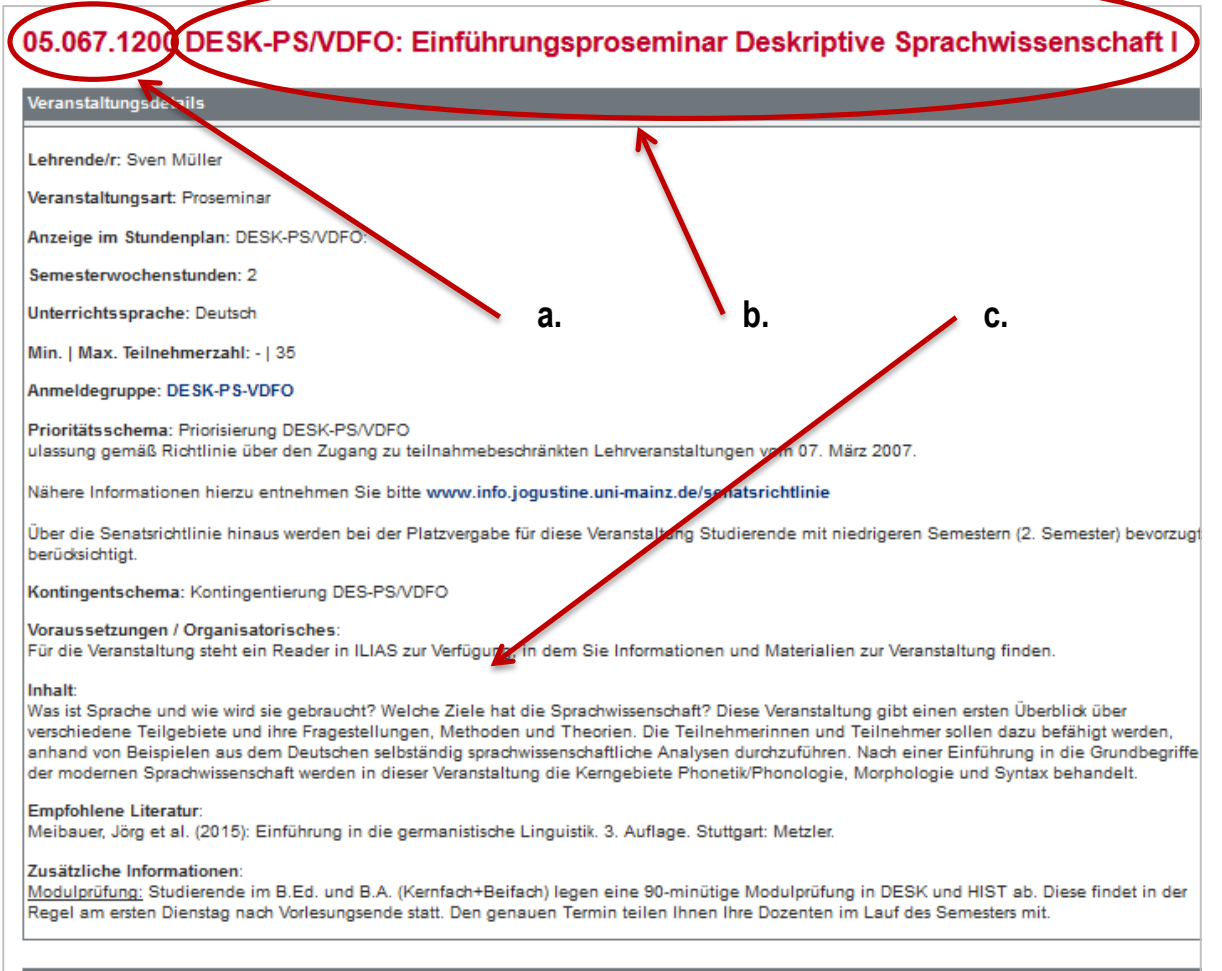

| Anmeldefristen               |                |                  |                  |                  |                  |
|------------------------------|----------------|------------------|------------------|------------------|------------------|
| Phase                        | Block          | Start            | Ende Anmeldung   | Ende Abmeldung   | Ende Hörer       |
| Allgemeine Hauptanmeldephase | Vorlesungszeit | 18.06.2018 13:00 | 05.07.2018 13:00 | 05.07.2018 13:00 | 05.07.2018 13:00 |

Johannes Gutenberg-Universität Mainz

# Nach Auswahl eines Kurses seht ihr folgendes:

- a. Kursnummer
- b. Kurstitel
- c. Kursbeschreibung
  - Ort, Zeit, Termine,
  - Dozent\*in
  - Unterrichtssprache
  - Inhalte
  - Wichtige Informationen

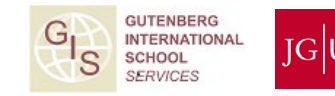

# 3 – WELCHE KURSE KANN ICH WÄHLEN?

# KURSANGBOT DER JGU FÜR AUSTAUSCHSTUDIERENDE

- Kurse aus dem gesamten Angebot fast aller Fächer und Fachbereiche
- Ob ein Kurs für dich zugänglich ist, erfährst du bei den Studienfachberater\*innen
- Weitere fachübergreifenden Angebote: Studium Generale Computerkurse (ZDV – Zentrum für Datenverarbeitung) Schreibwerkstatt (nur unter: <u>www.schreibwerkstatt.uni-mainz.de</u>)
- ~Q~

 Spezielle Angebote der Gutenberg International School <u>www.international.uni-mainz.de/exchange/gis/</u>

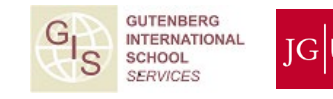

# **4 – GUTENBERG INTERNATIONAL SCHOOL**

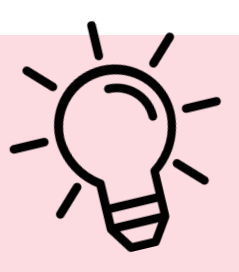

# EIN BESONDERES KURSANGEBOT FÜR AUSTAUSCHSTUDIERENDE

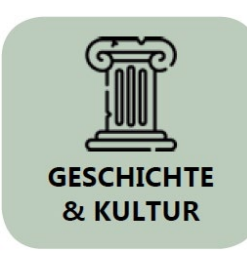

Du möchtest...

...deine Deutschkenntnisse verbessern?

...Credits erwerben?

...deinen Horizont erweitern?

SOZIALWISSEN-SCHAFTEN & GESELLSCHAFT

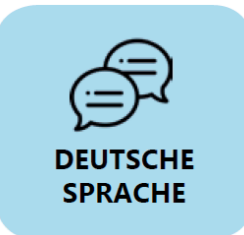

Dann schau einfach mal, was die Kurse der Gutenberg International School dir zu bieten haben!

Das aktuelle Kursangebot im Sommersemester 2022 findest du unter: <u>www.international.uni-mainz.de/exchange/gis/</u> - Kursanmeldungen laufen über die jeweiligen Fächer, nicht über GIS!

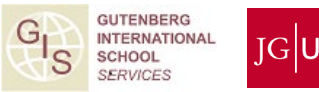

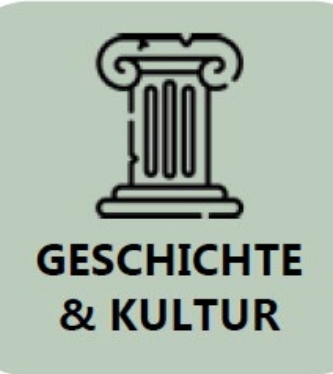

# Kursangebot in Geschichte & Kultur (auf Englisch)

- Regionale & deutsche Geschichte
- Nordamerikanische & Britische Geschichte
- Sprache, Kultur und Nationalität
- Kultur- und Mediengeographie
- Tutorium zum wissenschaftlichen Arbeiten

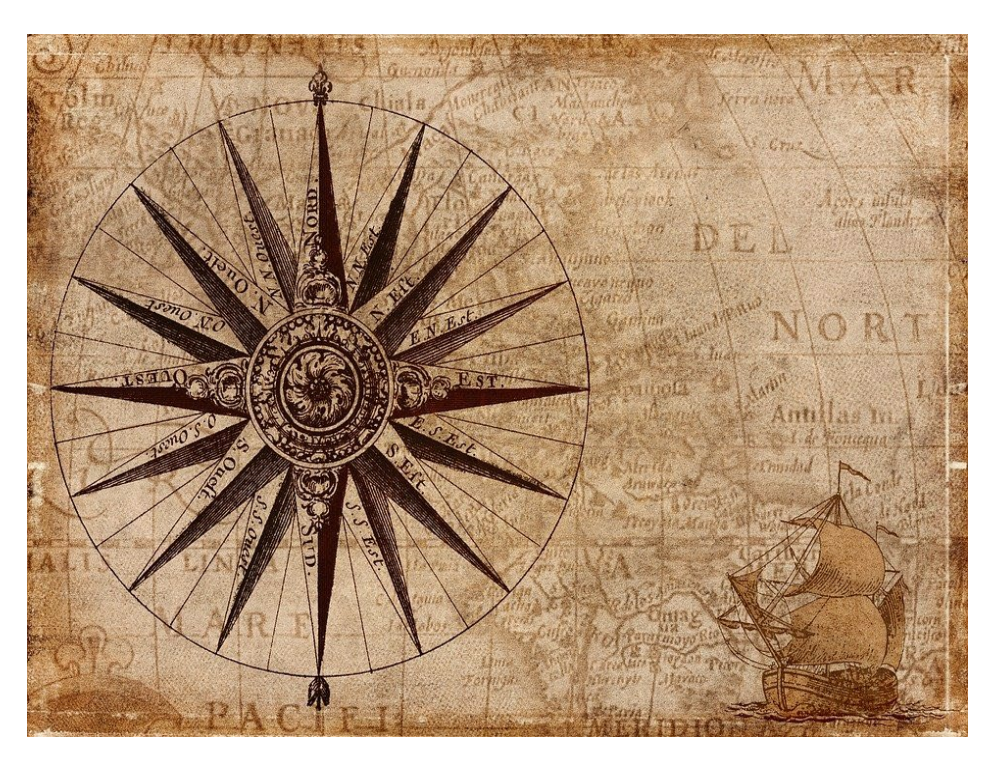

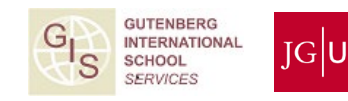

# Kursangebot in Sozialwissenschaften & Gesellschaft (auf Englisch)

- Medien & Politik in Israel (Israelprofessur)
- Internationale Beziehungen
- Contemporary Research in Social Sciences

 Want to do

 Something

 Something

 Constrained

 Something

 Something

 Something

 Something

 Something

 Something

 Something

 Something

 Something

 Something

 Something

 Something

 Something

 Something

 Something

 Something

 Something

 Something

 Something

 Something

 Something

 Something

 Something

 Something

 Something

 Something

 Something

 Something

 Something

 Something

 Something

 Something

 Something

 Something

 Something

 Something

 Something

 Something

 Something

 Something

 Something

 Something

 <tr

- Globalisierung & Medien
- Innovation und Soziologie

ICON Mainz: Internationale Studierendenkonferenz

Tutorium zum wissenschaftlichen Arbeiten

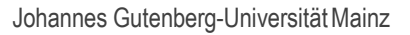

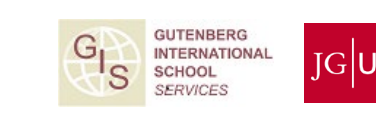

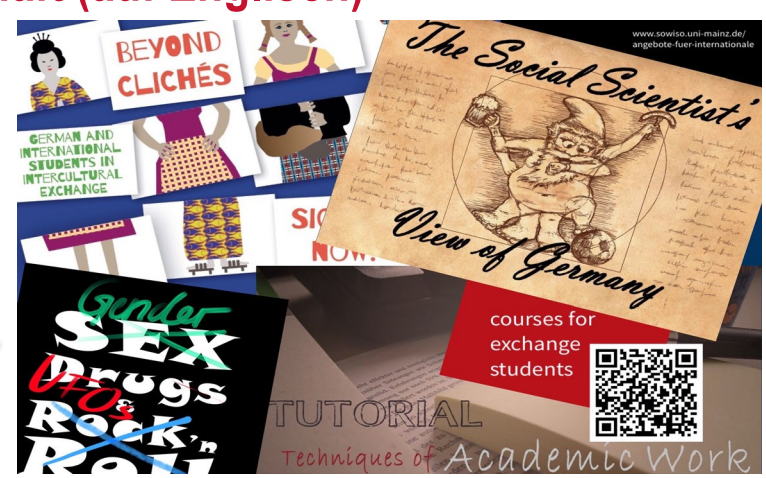

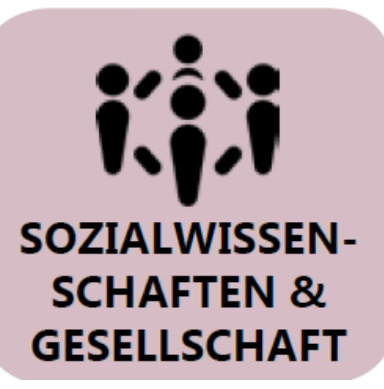

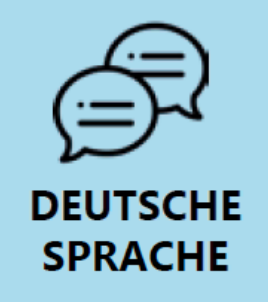

### \*\*\*DEUTSCHE SPRACHE, GESCHICHTE & KULTUR (Mittelstufenniveau)\*\*\*

- Konversationskurse (sprich über aktuelle Themen in Deutschland) Bitte frühzeitig per E-Mail inklusive Deutsch-Niveau anmelden: <u>gis@international.uni-mainz.de</u>
- Lektüreübungen zu deutscher Literatur
- Übung zur deutschen Grammatik (B2-Niveau oder besser empfohlen)
- Landesgeschichte: Die Frankfurter "Revolte" der 1970er Jahre - Ein Oral History Projekt

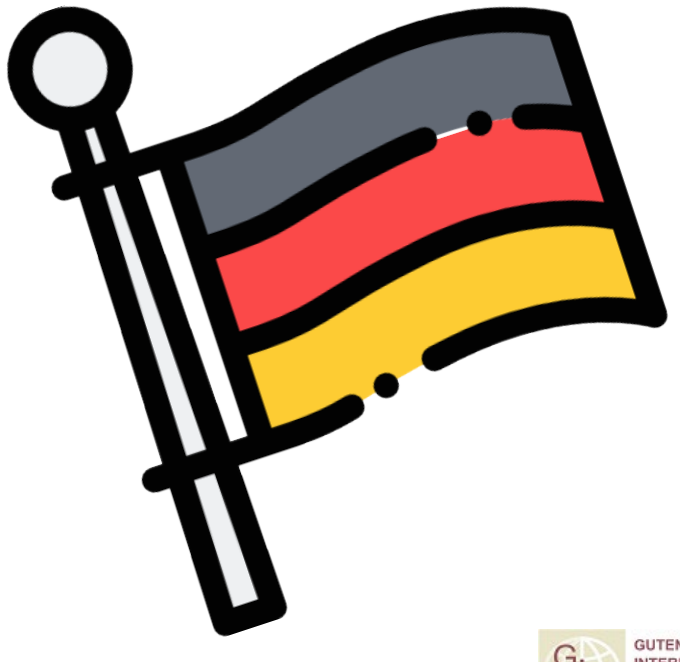

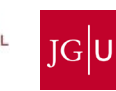

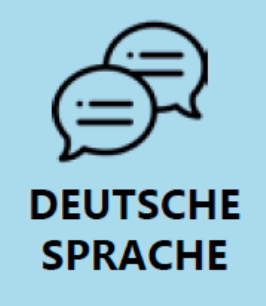

# \*\*\*DEUTSCHSPRACHKURSE ISSK\*\*\*

# Angebote

- Sprachkurse: von A1.1 bis C1.2
  - Sitzungen an 2-3 Tagen / Woche mit insgesamt
     6 Semesterwochenstunden (45 Minuten)

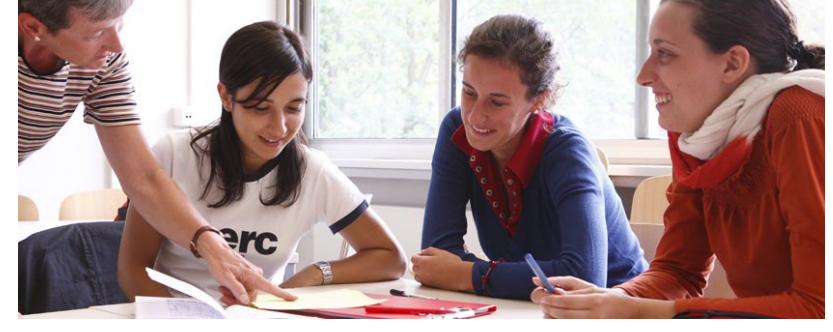

- Für jeden erfolgreich abgeschlossenen Kurs erhältst du ECTS-Punkte

→ Onlineanmeldung: <u>https://www.issk.uni-mainz.de/deutsch-als-fremdsprache/studienbegleitende-deutschangebote/anmeldung-fuer-die-deutschkurse/</u>

# Anmeldung nur vom 06. April bis zum 11. April 2022

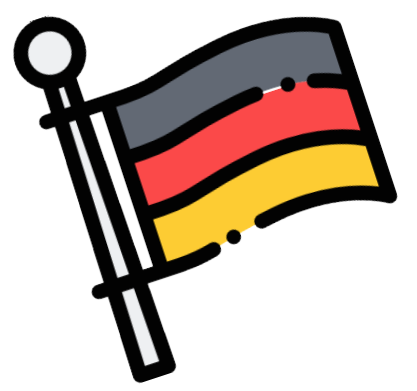

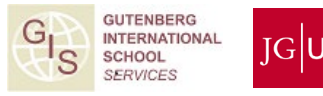

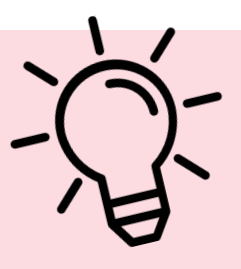

### Weiterer Service der Gutenberg International School

Liste aller fremdsprachigen Kurse, für die du dich anmelden kannst (inkl. Online-Kurse am Campus Germersheim):

www.international.uni-mainz.de/exchange/gis/ (siehe Downloadbereich)

### Downloads und Links

Fremdsprachige Kurse für Austauschstudierende Sommersemester 2022

Fremdsprachige Kurse für Austauschstudierende Wintersemester 2021-2022

Fremdsprachige Kurse für Austauschstudierende Sommersemester 2021

Fremdsprachige Kurse für Austauschstudierende Wintersemester 2020-2021

Fremdsprachige Kurse für Austauschstudierende Sommersemester 2020

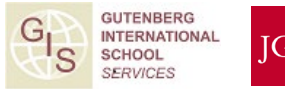

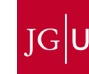

# 5 – WIE MELDE ICH MICH AN?

WAS BRAUCHE ICH FÜR DIE ANMELDUNG?

- 1. PC
- 2. Vorlesungsverzeichnis JOGU-StINe (ohne Login nutzbar)
- 3. Formular
- 4. Liste Studienfachberater\*innen
- 5. Individuelle Beratung im Fach/ in den Fächern

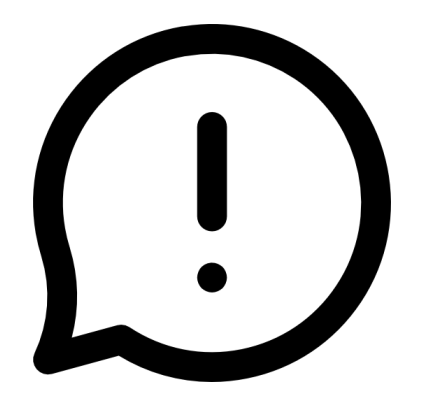

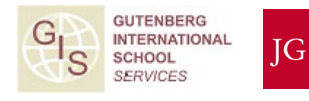

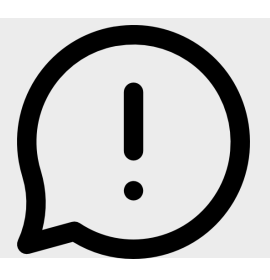

# WAS MUSS ICH BEACHTEN? "DOS & DON'TS"

### DOS: LEARNING AGREEMENT:

Die Kurswahl sollte sich am Learning Agreement orientieren.

### ECTS:

Die Hälfte der Kurse sollte im Kernfach (siehe Zulassungsbescheid) belegt werden.

# DON'TS:

Kurse aus **Musik, Kunst und Medizin** (bis auf die fremdsprachigen Kurse) könnt ihr leider **nicht** belegen, wenn ihr ein anderes Fach studiert.

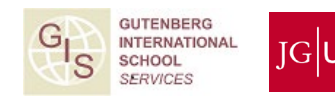

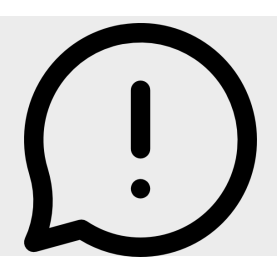

**BIS WANN MUSS ICH MICH ANMELDEN?** 

- Die Anmeldefristen werden von den einzelnen Fächern selbst festgelegt
- Es gibt keine allgemeine Anmeldefrist
- Idealerweise solltest du vor Beginn der Vorlesungszeit oder spätestens am Ende der ersten Vorlesungswoche wissen, welche Kurse du belegen wirst

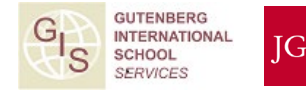

KURSANMELDUNG AUSNAHME 1:

# **RECHTSWISSENSCHAFTEN (JURA)**

- → Für rechtswissenschaftliche Kurse brauchst du ein besonderes Formular
- → Das Anmeldeformular bekommst du entweder direkt per Mail zugeschickt oder auf Nachfrage bei <u>erasmus-jura@uni-mainz.de</u>

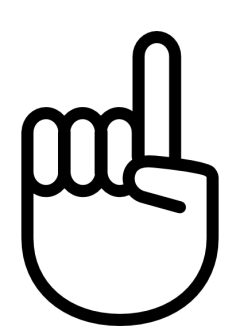

→ Die Beratung zur Kurswahl erfolgt durch Herrn Klaus Mayer (Telefon +49 6131 39 22026)

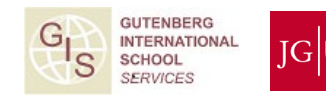

**KURSANMELDUNG AUSNAHME 2:** 

# WIRTSCHAFTSWISSENSCHAFTEN

- $\rightarrow$  Kursanmeldung für Studierende der Wirtschaftswissenschaften
- → Online über JOGU-StINe
- → Mit **TAN-Liste** (bereits erhalten bei der Immatrikulation)

Fragen zur Kurswahl beantwortet das ERASMUS Büro der Wirtschaftswissenschaften <u>erasmus-wiwi@uni-mainz.de</u> bzw. das Auslandbüro Wirtschaftswissenschaften (non-ERASMUS) <u>fb03-</u> <u>international@uni-mainz.de.</u>

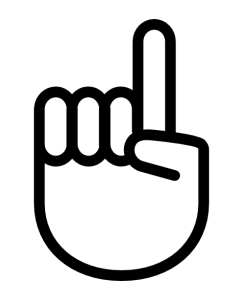

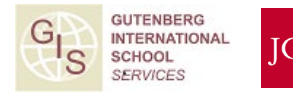

# 

# **ANMELDUNG SCHRITT 1:**

# HERUNTERLADEN UND AUSFÜLLEN DES ANMELDEFORMULARS

Wo finde ich das Formular zur

Johannes Gutenberg-Universität Mainz

"Anmeldung Lehrveranstaltungen für Austauschstudierende"?

→ Im Bereich "Downloads und Links" rechts auf <u>www.international.uni-mainz.de/exchange/gis/</u>

 $\rightarrow$  Dann das Formular öffnen und ausfüllen

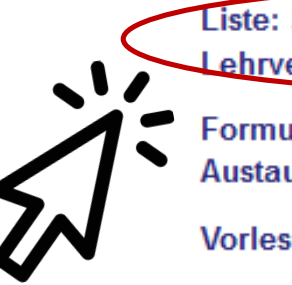

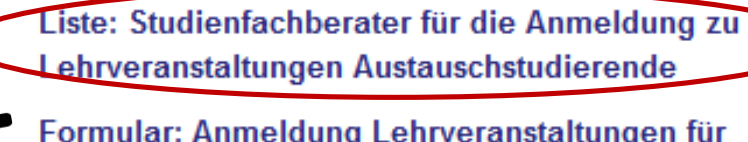

Formular: Anmeldung Lehrveranstaltungen für Austauschstudierende

Vorlesungsverzeichnis (JOGU-StlNe)

JOGU-StlNe Guide

Archiv GIS special courses & fremdsprachiges Lehrangebot

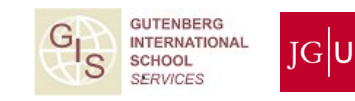

### Formular ausfüllen

#### Anmeldung zu Lehrveranstaltungen für Austauschstudierende *Course Registration for Exchange Students*

```
JOHANNES GUTENBERG
UNIVERSITÄT MAINZ
```

JGU

Bitte rufe jogustine uni-mainz.de auf, wähle den Button "Vorlesungen" und klicke links auf das entsprechende Semester. Die Veranstaltungen sind nach Fachbereichen sortiert. Zu welchem/n Fachbereich/en deine gewünschten Studienfächer gehören, erfährst du auf studium.uni-mainz.de/studienangebot. Fülle dieses Formular vollständig aus und sende es per E-Mail an die Studienfachberater/innen (SFB) aller Fächer, in denen du Lehrveranstaltungen belegen möchtest. Diese prüfen und bestätigen es dann. Bitte beachte: Deine Anmeldung für die Lehrveranstaltungen ist verbindlich und kann nach dem Einreichen der Formulare bei den Studienbüros nicht mehr geändert werden.

Please go to jogustine.uni-mainz.de, change the language to English in the top-right corner, click on "Course Catalogue" and select the respective semester on the left-hand side. The courses are sorted by the faculties that offer them. If you are not sure which faculty offers your course of study, please go to studying.uni-mainz.de/range-of-courses-22. Then, complete this registration form with all the courses you wish to attend and send it to the academic advisors (A.A.) of each subject in which you plan to take courses in. They will then check and confirm your choice. Please note: Your course registration is binding and cannot be changed once the registration process is completed.

# (1) Persönliche Daten

(2) Kernfach

(3) "Ich bin NEU an der Uni Mainz immatrikuliert"

| completed.                                     |                                  |                        |                                                                                          |                |
|------------------------------------------------|----------------------------------|------------------------|------------------------------------------------------------------------------------------|----------------|
| Persönliche Daten/ Persona                     | al Data                          |                        | Studium/ Course of Study                                                                 |                |
| Nachname/<br>Family Name                       | ( • /                            | Vorname/<br>First Name | Semester/<br>Semester                                                                    |                |
| Matrikelnummer/<br><i>Matriculation Number</i> | E-Mail-Adresse/<br>Email Address |                        | Kernfach/<br>Major                                                                       | (2)            |
| Heimatuniversität/<br>Home University          |                                  |                        | Immatrikulation an der Uni Mainz/<br>Enrollment at Mainz University                      |                |
| Land/<br>Country                               |                                  |                        | Ch bin neu an der Uni Mainz immatrikuliert. /<br>I'm newly enrolled at Mainz University. | (2)            |
|                                                |                                  |                        | Olch bin seit dem letzten Semester an der Uni Mainz immatrikulier                        | $(\mathbf{J})$ |

#### Veranstaltungsanmeldung/ Course Registration

|   |                                                                           | Nummer/    |                                     | Wochentag und Uhrzeit/ |         | Unterschrift der SFB/ |
|---|---------------------------------------------------------------------------|------------|-------------------------------------|------------------------|---------|-----------------------|
|   | Fach/ Subject                                                             | Number     | Kurstitel/ Course Title             | Weekday and Time       | Credits | Signature by A.A.     |
|   |                                                                           |            |                                     | -                      |         |                       |
|   | Deutschkurs für Austauschstudierende/ German Course für Exchange Students |            |                                     |                        |         |                       |
|   | Musterfach/ Example Subject                                               | 10.026.999 | Musterveranstaltung/ Example Course | Mo, 10:15-11:45 Uhr    |         |                       |
|   |                                                                           |            |                                     |                        |         |                       |
|   |                                                                           |            |                                     |                        |         |                       |
|   |                                                                           |            |                                     |                        |         |                       |
|   |                                                                           |            |                                     |                        |         |                       |
|   |                                                                           |            |                                     |                        |         |                       |
|   |                                                                           |            |                                     |                        |         |                       |
| Γ |                                                                           |            |                                     |                        |         |                       |

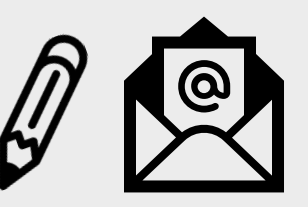

#### Anmeldung zu Lehrveranstaltungen für Austauschstudierende *Course Registration for Exchange Students*

JOHANNES GUTENBERG UNIVERSITÄT MAINZ

Bitte rufe jogustine uni-mainz.de auf, wähle den Button "Vorlesungen" und klicke links auf das entsprechende Semester. Die Veranstaltungen sind nach Fachbereichen sortiert. Zu welchem/n Fachbereich/en deine gewünschten Studienfächer gehören, erfährst du auf studium uni-mainz.de/studienangebot. Fülle dieses Formular vollständig aus und sende es per E-Mail an die Studienfachberater/innen (SFB) aller Fächer, in denen du Lehrveranstaltungen belegen möchtest. Diese prüfen und bestätigen es dann. Bitte beachte: Deine Anmeldung für die Lehrveranstaltungen ist verbindlich und kann nach dem Einreichen der Formulare bei den Studienbüros nicht mehr geändert werden.

Please go to jogustine.uni-mainz.de, change the language to English in the top-right corner, click on "Course Catalogue" and select the respective semester on the left-hand side. The courses are sorted by the faculties that offer them. If you are not sure which faculty offers your course of study, please go to studying.uni-mainz.de/range-of-courses-22. Then, complete this registration form with all the courses you wish to attend and send it to the academic advisors (A.A.) of each subject in which you plan to take courses in. They will then check and confirm your choice. Please note: Your course registration is binding and cannot be changed once the registration process is completed.

| Persönliche Daten/ Personal Data               | Studium/ Course of Study         |                                                                                            |  |
|------------------------------------------------|----------------------------------|--------------------------------------------------------------------------------------------|--|
| Nachname/<br>Family Name                       | Vorname/<br>First Name           | Semester/<br>Semester                                                                      |  |
| Matrikelnummer/<br><i>Matriculation Number</i> | E-Mail-Adresse/<br>Email Address | Kernfach/<br>Major                                                                         |  |
| Heimatuniversität/<br>Home University          |                                  | Immatrikulation an der Uni Mainz/<br>Enrollment at Mainz University                        |  |
| Country                                        |                                  | Olch bin neu an der Uni Mainz immatrikuliert. /<br>I'm newly enrolled at Mainz University. |  |

O Ich bin seit dem letzten Semester an der Uni Mainz immatrikuliert. / I have been enrolled at Mainz University since llast semester. Formular ausfüllen und abschicken

### (4) Kurswahl

(5) Wenn alles
 fertig ist:
 Formular
 speichern und
 per E-Mail an
 Fachkoordinato
 r\*in schicken

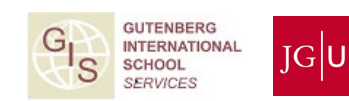

#### Veranstaltungsanmeldung/ Course Registration

| Fach/ Subject                                                             | Nummer/<br>Number | Kurstitel/ Course Title             | Wochentag und Uhrzeit/<br>Weekday and Time | Credits | Unterschrift der SFB/<br>Signature by A.A. |
|---------------------------------------------------------------------------|-------------------|-------------------------------------|--------------------------------------------|---------|--------------------------------------------|
| Deutschkurs für Austauschstudierende/ German Course für Exchange Students |                   |                                     |                                            |         |                                            |
| Musterfach/ Example Subject                                               | 10.026.999        | Musterveranstaltung/ Example Course | Mo, 10:15-11:45 Uhr                        |         |                                            |
|                                                                           |                   |                                     |                                            |         |                                            |
|                                                                           |                   |                                     |                                            |         |                                            |
|                                                                           |                   | (4)                                 |                                            |         |                                            |
|                                                                           |                   |                                     |                                            |         |                                            |
|                                                                           |                   |                                     |                                            |         |                                            |
|                                                                           |                   |                                     |                                            |         |                                            |
|                                                                           |                   |                                     |                                            |         |                                            |

Johannes Gutenberg-Universität Mainz

# 2 2 3

# ANMELDUNG SCHRITT 2: PERSÖNLICHE BERATUNG DURCH STUDIENFACHBERATER\*INNEN

1. Suche in der Liste "*Studienfachberater für die Anmeldung Lehrveranstaltungen Austauschstudierende"* nach den Kontaktpersonen in den Fächern

2. Schreibe eine E-Mail an den/die jeweilige/n Studienfachberater\*in mit deinem ausgefüllten Formular im Anhang und vereinbare gegebenenfalls eine Sprechstunde

Wo finde ich die Liste? →Im Bereich "Downloads und Links" auf www.international.uni-mainz.de/exchange/gis/ Liste: Studienfachberater für die Anmeldung zu Lehrveranstaltungen Austauschstudierende

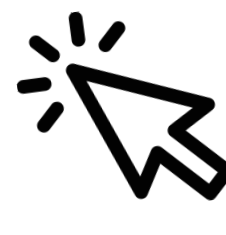

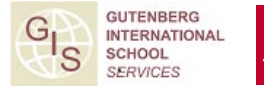

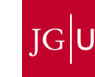

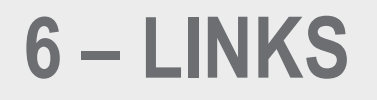

# **DIESE PRÄSENTATION | THIS PRESENTATION**

Deutsch: <u>www.international.uni-mainz.de/infodays-sommersemester-2022/</u>

English: <u>www.international-office.uni-mainz.de/infodays-summer-semester-2022/</u>

### FACEBOOK-GRUPPE | FACEBOOK GROUP

JGU Comes To You - Summer Semester 2022 www.facebook.com/groups/JGUComesToYou